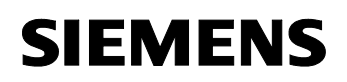

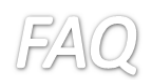

回答

CPU1516 から S7 通信のネットワークを追加した後、接続先を Unspecified とすることで設定可能です。 以下に手順を示します。

ネットワークビューで接続をクリックし、S7コネクションを選択します。右クリックから新規接続を追加します。

| S7Connection_S7-150     | ◎ → デバイスとネットワ                                                                                              | フーク        |           |     |
|-------------------------|----------------------------------------------------------------------------------------------------|------------|-----------|-----|
|                         |                                                                                                    |            |           |     |
| 💦 ネットワーク 🎦 接続           | 57コネクション                                                                                                   | ▼ IAHE     | 5         | € ± |
|                         |                                                                                                    |            |           |     |
|                         |                                                                                                    |            |           |     |
| PLC_1<br>CPU 1516-3 PN/ |                                                                                                    |            |           |     |
|                         |                                                                                                    |            |           |     |
| PN/IE_1                 |                                                                                                    |            |           |     |
|                         |                                                                                                    |            |           |     |
|                         |                                                                                                    |            |           |     |
| S7Connection_S7-150     | 0 ・ デバイスとネットワ                                                                                              | コーク        |           |     |
|                         |                                                                                                    |            |           |     |
| 💦 ネットワーク 🔢 接続           | 57コネクション                                                                                                   |            | <b>3</b>  | 0   |
|                         |                                                                                                    |            | • •       |     |
|                         |                                                                                                    |            |           |     |
| PLC 1                   |                                                                                                    |            |           |     |
| CPU 1516-3 PN/          |                                                                                                    |            |           |     |
|                         | ■ デバイス構成                                                                                                   |            |           |     |
|                         | デバイスの変更                                                                                                    |            |           |     |
| PN/IE 1                 | 💥 切り取り(11)                                                                                                 |            | Ctrl+X    |     |
|                         | 1 3Ľ-(Y)                                                                                                   |            | Ctrl+C    |     |
|                         | HED1107(P)                                                                                                 |            | Ctrl+V    |     |
|                         |                                                                                                    |            |           |     |
|                         | ★ 削除(D)                                                                                                    |            | Del       |     |
|                         | ★ 削除(D)<br>名前変更(N)                                                                                         |            | Del<br>F2 |     |
|                         | ★ 削除(D)<br>名前変更(N) ※ トポロジビューに移動                                                                            |            | Del<br>F2 |     |
|                         | ★ 削除(D)<br>名前変更(N)<br>書 トポロジビューに移動<br>新規接続の追加(N)                                                           |            | Del<br>F2 |     |
|                         | <ul> <li>★ 削除(D)</li> <li>名前変更(N)</li> <li>2 トポロジビューに移動</li> <li>新規接続の追加(N)</li> <li>接続パートナーの強調</li> </ul> | <b>š</b> 示 | Del<br>F2 |     |

S7 通信に使用するインターフェースを選択します。

| 指定なし     |                                |                       |              |       |
|----------|--------------------------------|-----------------------|--------------|-------|
|          |                                |                       |              |       |
|          | PLC_1, PROFINE PL JS           |                       |              |       |
|          | CP1543-1 1 4-#29               |                       |              |       |
|          |                                | 1                     |              |       |
|          |                                |                       |              |       |
|          | -                              |                       |              |       |
|          |                                |                       |              |       |
|          | -                              |                       |              |       |
|          |                                |                       |              |       |
|          |                                |                       |              |       |
|          |                                |                       |              |       |
|          |                                |                       |              |       |
|          |                                |                       |              |       |
|          |                                |                       |              |       |
|          | Г                              | ーカルID (16)維数): 101 注目 | → アクティブ接続の確立 | □ 片方向 |
| 4++0     |                                |                       |              |       |
| 1宵平校     |                                |                       |              |       |
| 57_接続_1加 | PLC_1、 CP 1543-1_1 ,イーサネットインタ・ | -フェース_1[E1]に追加されました < | <i>v</i>     |       |
|          |                                |                       |              |       |
|          |                                |                       |              |       |

表示されるプロパティ中で、接続先を Unspecified(不明)として IP アドレスを入力します。

シーメンス株式会社 デジタルファクトリー事業本部 ファクトリーオートメーション部 SIMATIC 技術サポートグループ

技術問い合わせ先 <u>https://www.siemens.com/jp/ja/home</u> /kigyou-jouhou/contact-us/contactfapa/contact-dfpd-sss.html

Unrestricted

## SIEMENS

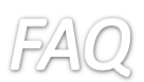

| S7Connection_S7-1500 → テ/ | <b>ドイスとネットワーク</b> |                                  |               |          |           |
|---------------------------|-------------------|----------------------------------|---------------|----------|-----------|
|                           |                   | 🦉 トポロ                            | ジビュー 👗 ネ      | ットワークビュー | 📑 デバイスビュー |
| 💦 ネットワーク 🔛 接続 57コネク       | ション 💌 🖭 🛛         | 🖫 🖽 🔍 ±                          |               |          | <b>1</b>  |
|                           |                   |                                  |               | 4        | 強調表示:接続 🔼 |
|                           |                   |                                  |               |          | =         |
| PLC_1                     |                   |                                  |               |          |           |
| CF0 1510-5 FN/            |                   |                                  |               |          | 1         |
|                           |                   |                                  |               |          | -         |
|                           |                   |                                  |               |          |           |
| PN/I 57_19567_1           |                   |                                  |               |          |           |
|                           |                   |                                  |               |          |           |
|                           |                   |                                  |               |          | ~         |
| <                         |                   |                                  | > 100%        | •        |           |
| S7_接続_1 [S7コネクション]        |                   |                                  | <b>ミプロパティ</b> | 1. 情報 🔒  | 2 診断 🛛 =  |
| 全般 10タグ システム              | 定数 テキスト           |                                  |               |          |           |
| 全般                        |                   |                                  |               |          |           |
| ローカルID                    | 全般                |                                  |               |          |           |
| 特殊な接続プロパティ                | 接続                |                                  |               |          |           |
| アドレス語事務問                  | 2000              | 2 7 12 2 F                       |               |          |           |
|                           | - United          | 27_1805_1                        |               |          |           |
|                           | 接続パス              |                                  |               |          |           |
|                           |                   |                                  |               |          |           |
|                           |                   | ローカル                             | パートナー         |          |           |
|                           |                   |                                  |               |          |           |
|                           |                   |                                  |               |          |           |
|                           |                   |                                  |               |          |           |
|                           | エンドポイント:          | PLC_1                            | 不明            |          |           |
|                           | インターフェース:         | CP 1543-1_1, イーサネットインターフェース_1[E▼ | 不明            |          | •         |
|                           | インターフェースの種        |                                  | ( HA. !       |          |           |
|                           |                   | 1-7491                           | 1-サネット        |          |           |
|                           | サフネット:            | PN/IE_1                          | <b>1</b>      |          |           |
|                           | ንዮレス:             | 192.168.0.1                      | 192.168.0.2   |          |           |
|                           |                   | TCP/IP                           |               | 接続バ人の検索  |           |

## アドレス詳細の項目からコネクションリソースを設定します。

| S7_Connection_1 [S7 connec    | tion]              | Q Propertie           | es 🗓 Info 🚺 🗓 | Diagnostics |  |  |
|-------------------------------|--------------------|-----------------------|---------------|-------------|--|--|
| General IO tags Sy            | stem constants Tex | ds                    |               |             |  |  |
| General                       | Address details    |                       |               |             |  |  |
| Local ID                      |                    |                       |               |             |  |  |
| Special connection properties |                    |                       |               |             |  |  |
| Address details               |                    | Local                 | Pa            | rtner       |  |  |
|                               | End point:         | PLC_1 [CPU 1511-1 PN] |               | Unspecified |  |  |
|                               | Rack/slot:         | 0 1                   | 0             | 2           |  |  |
|                               | Connection res.    |                       |               |             |  |  |
|                               | (hex):             | 10                    | ▼ 11          |             |  |  |
|                               | TSAP:              | 10.01                 | 11.02         |             |  |  |
|                               | •                  | SIMATIC-ACC           | SIM           | ATTC-ACC    |  |  |
|                               | Subnet ID:         | 7717 - 0001           | -             |             |  |  |

以下のヘルプからの抜粋図に記載されているように、S7-1500 側は 10.Rack 番号.Slot 番号となります。 Rack 番号と Slot 番号は構成から読み取り自動で入力されます。S7-300/400 側は 11.Rack 番号.Slot 番号 となり、Rack 番号と Slot 番号は実際の構成に合わせ、一つ上のボックスで入力します。

シーメンス株式会社 デジタルファクトリー事業本部 ファクトリーオートメーション部 SIMATIC 技術サポートグループ

技術問い合わせ先 https://www.siemens.com/jp/ja/home /kigyou-jouhou/contact-us/contactfapa/contact-dfpd-sss.html

## SIEMENS

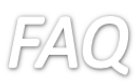

- Connection between S7-1500 CPU and S7-300/400 CPU:
  - S7-1500 CPU (rack 0, slot 1, connection resource 10): TSAP: 10.01
  - S7-300/400 CPU (rack 0, slot 2, connection resource 11): TSAP: 11.02

シーメンス株式会社 デジタルファクトリー事業本部 ファクトリーオートメーション部 SIMATIC 技術サポートグループ

Unrestricted

技術問い合わせ先

https://www.siemens.com/jp/ja/home /kigyou-jouhou/contact-us/contactfapa/contact-dfpd-sss.html